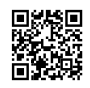

#### **3DVPN - PrivateVPN**

# How to Use Sim Unblocker

# Pag ganito ang lumalabas or error 619 it means lang po na BLOCKED ang sim niyo ni TRAMS

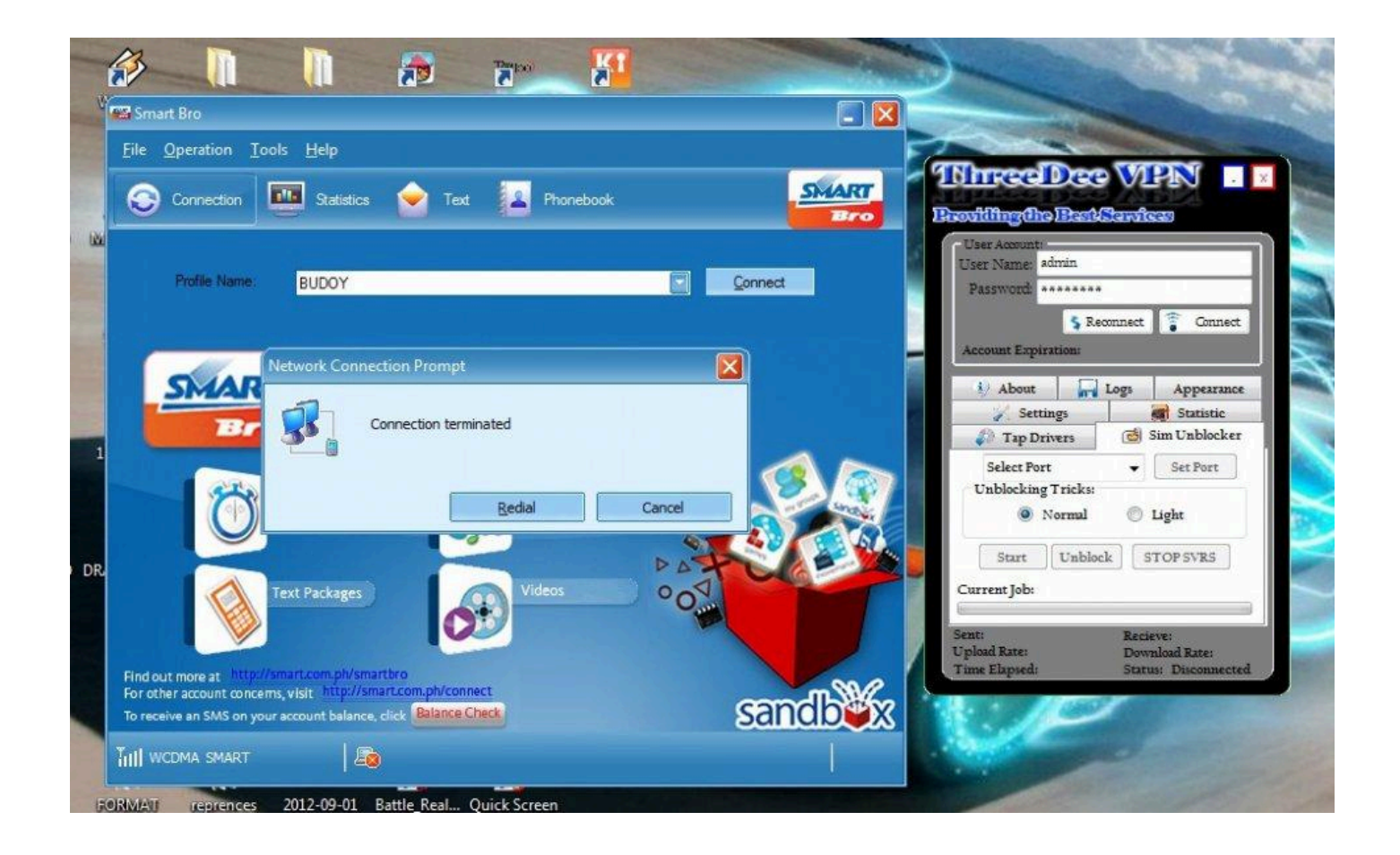

### STEPS kung pano mag unblock using our Sim Unblocker

1. Hanapin at tingnan niyo po muna kung anong port nakalagay ang Broadband niyo. See Screen Shot below

(Right Click broadband > Click Properties)

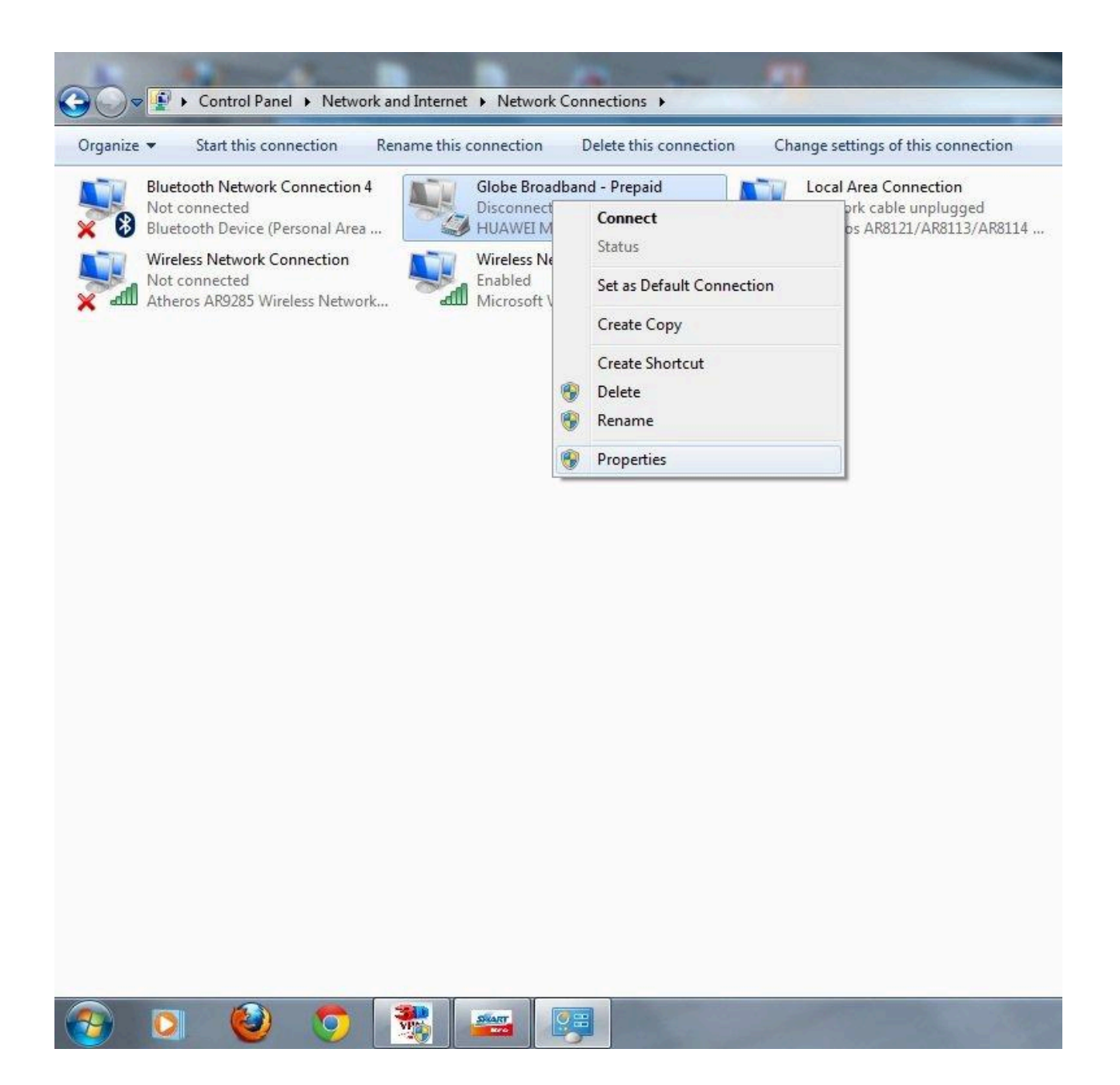

2. Sa screen shot ko globe nakalagay pero smartbro po yan. Ang modem ko ay nasa COM3 (pwede muna close)

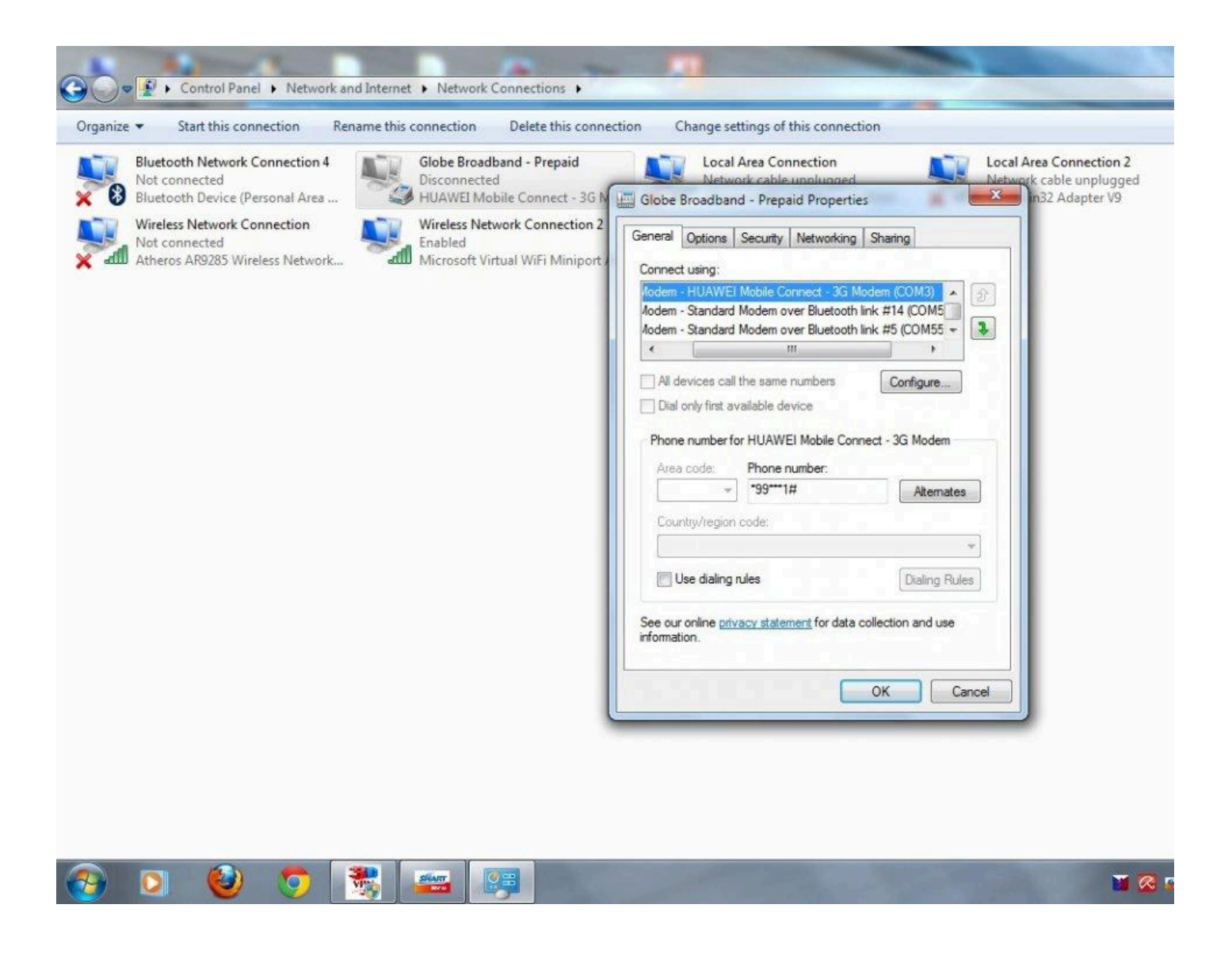

#### 3. Sa ThreeDeeVPN GUI naman,

click Sim Unblocker > Set muna kung anong COM Port ang broadband mo (COM3 yung akin) > Normal (Ubos Load Trick) / Light (MMS Trick) > Start

pinili ko ang Normal (Ubos Load Trick)

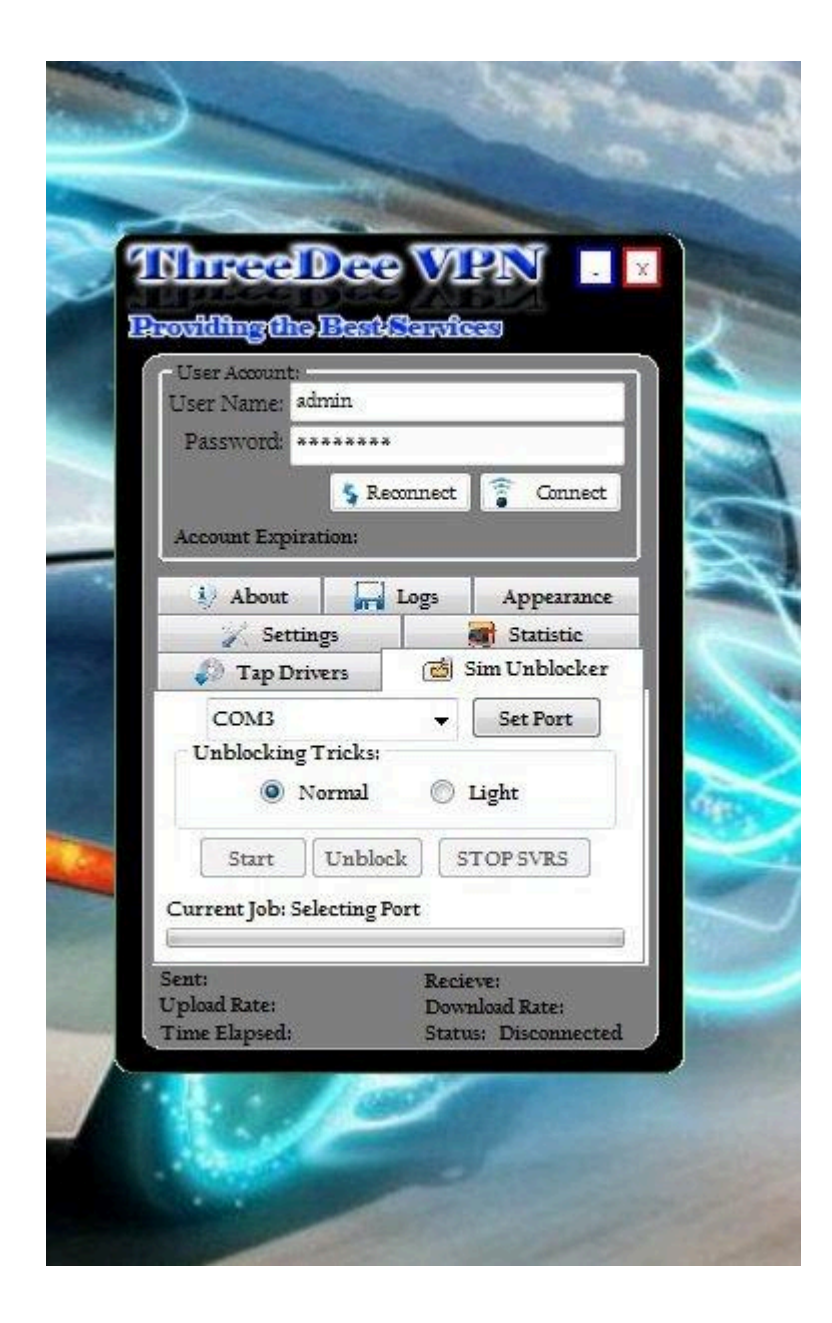

4. Pag sabi na *Waiting for Pasaload*, pasahan niyo po ng 2php load at *click Unblock* 

| User Account:<br>User Name: admi<br>Password: **** | n               |             |
|----------------------------------------------------|-----------------|-------------|
| Account Expiratio                                  | S Reconnect     | Connect     |
| i) About                                           | Logs            | Appearance  |
| Settings                                           |                 | Statistic   |
| 🦚 Tap Driver                                       |                 | m Unblocker |
| Unblocking Tri                                     | cks:<br>mal © L | ight        |
| Current Job: Waiti                                 | nblock ST       | OP SVRS     |

5. Replug Modem for about 5 seconds

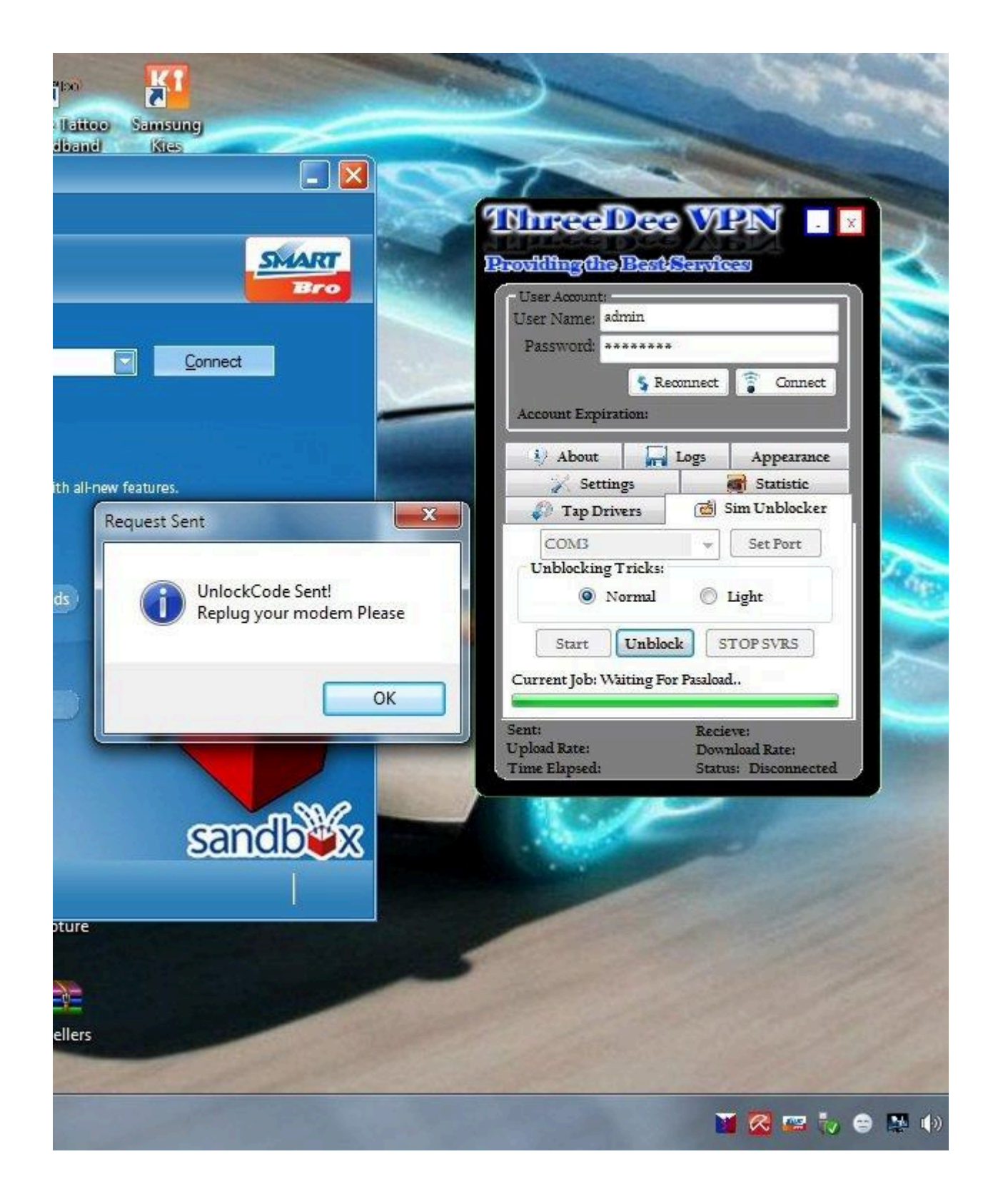

6. Then Connect broadband followed by ThreeDeeVPN

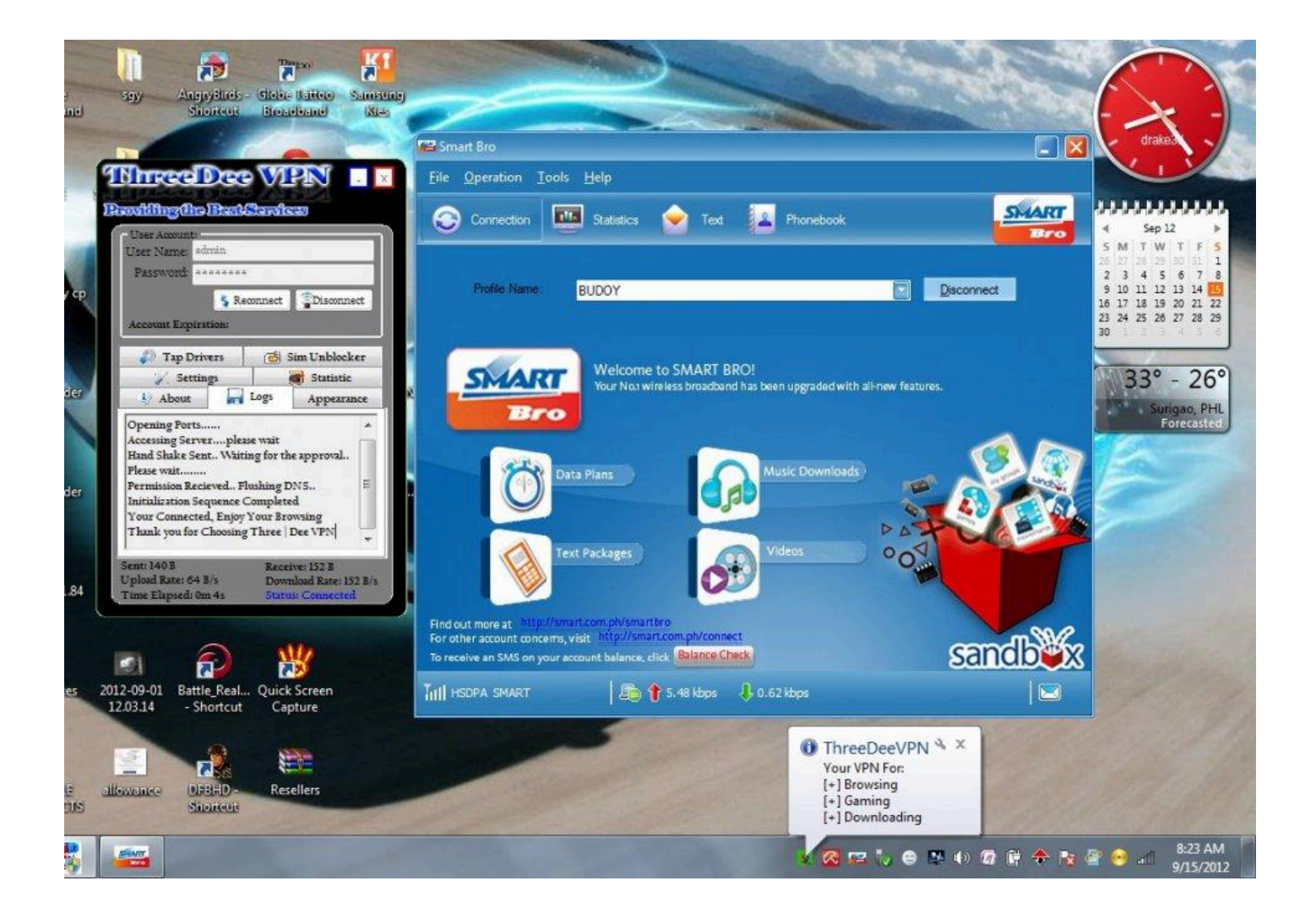

**Connected! Enjoy browsing...**